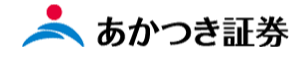

## Dream モバイル操作マニュアル

## 外国株式(委託) 注文取消

.....

外国株式 Dream モバイル注文受付時間
米国株:8:00~17:10
欧州 (ドイツ・フランス・スイス):8:00~14:00
香港:8:00~9:00 受付の注文 前場寄付きに発注
9:30~12:30 受付の注文 後場寄付きに発注

この冊子の内容は 2021 年 9 月時点のものです。掲載している情報は一部、開発中の内容を含んでいます。この ため予告なく仕様などが変更される場合がありますので、あらかじめご了承ください。

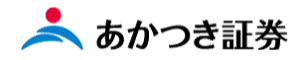

## <外国株式/委託 注文取消>

1、メニューより「外国株式」をクリックします。表示されたメニューより「注文照会」をクリックします。

| Ⅰ あかつき証券 IFAボータル Top × 🐨 照会結果一覧(預り証券) | × +             |   |                           | 0 - | - 6 | 3 × |
|---------------------------------------|-----------------|---|---------------------------|-----|-----|-----|
| $\leftrightarrow$ $\rightarrow$ C (=  |                 |   |                           | ☆   | *   | 🛎 E |
|                                       |                 |   |                           |     |     |     |
|                                       | ◎三 お客様情報        | + |                           |     |     |     |
|                                       | 000 <b>by</b> j | - | 注文入力 〉 店頭/募集・売出枠 〉 注文開会 〉 |     |     |     |
|                                       | 国内株式            | > |                           |     |     |     |
|                                       | 国内投信            | > | 仮計算 > 海外休日 > 締時刻 >        |     |     |     |
|                                       | 外貨建MMF          | > |                           |     |     |     |
|                                       | 外国株式            | > | 注文人力規制許可 〉                |     |     |     |
|                                       | 外国債券            | > |                           |     |     |     |
|                                       | 関連情報            | > |                           |     |     |     |
|                                       | 受入済確認書          | > |                           |     |     |     |
|                                       | ②ご案内終了          | + |                           |     |     |     |
|                                       |                 |   |                           |     |     |     |
|                                       |                 |   |                           |     |     |     |
|                                       |                 |   |                           |     |     |     |
|                                       |                 |   |                           |     |     |     |
|                                       |                 |   |                           |     |     |     |
|                                       |                 |   |                           |     |     |     |
|                                       |                 |   |                           |     |     |     |
|                                       |                 |   |                           |     |     |     |
|                                       |                 |   |                           |     |     |     |
|                                       |                 |   |                           |     |     |     |
|                                       |                 |   | 16,112 16,112 16,112      |     |     |     |

2、外証注文出来明細検索(株式)が表示されます。注文抽出条件を入力し、「検索」ボタンをクリックします。

| FROM 外証   | 注文出来明細検索(株    | 式)     |          |
|-----------|---------------|--------|----------|
|           |               |        |          |
| 検索条件      |               |        | -        |
| 商品        | 株式            |        |          |
| 当日/過日 💩 🦔 |               | L      |          |
| 取引 必須     | 🖌 委託 🖌 店頭 🖌 募 | 58 🗌 # |          |
| 受注册号      |               | 銘柄コード  |          |
| 市場        | ALL 🔻         | 出来状況   | ALL 🔻    |
| 注文状態      | ALL 🔻         | 取消状態   | ALL 💌    |
| 訂正状態      | ALL 🔻         | 注文チャネル | ALL 🔻    |
| 受注日       |               | 送信日    | 272      |
| 約定日       | クリア           | 為替区分   | ALL 🔻    |
| 市場直結区分    | ALL 🔻         | 取次注文   | •        |
|           |               |        | クリア Q 検索 |
|           |               |        |          |

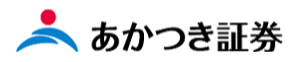

3、同ページ下段に検索結果が表示されます。注文の取消を行いたい注文データの「No.」欄に記載された数字部 分をクリックします。

| FROM 外証                          | 注文出来明細検索         | ₹(株ī                            | ť)                   |                               |                |              |
|----------------------------------|------------------|---------------------------------|----------------------|-------------------------------|----------------|--------------|
| ⊘ 合計 1件該当しる                      | ました。(WAFN2N0014) |                                 |                      |                               |                |              |
| ★検索条件<br>商品                      | 株式               |                                 |                      |                               |                | -            |
| 当日/過日 👪                          |                  |                                 |                      |                               |                |              |
| 取引 必須                            | ✓ 委託 ✓ 店頭        | ✔ 募集                            | 58                   |                               |                |              |
| 受注番号                             |                  |                                 | 銘柄コード                |                               |                |              |
| 市場                               | ALL 🔻            |                                 | 出来状况                 | ALL                           | •              |              |
| 注文状態                             | ALL 🔻            |                                 | 取消状態                 | ALL                           | •              |              |
| 訂正状態                             | ALL 🔻            |                                 | 注文チャネル               | ALL                           | •              |              |
| 受注日                              | 2                | リア                              | 送信日                  |                               | クリア            |              |
| 約定日                              | 2                | リア                              | 為替区分                 | ALL                           | •              |              |
| 市場直結区分                           | ALL 🔻            |                                 | 取次注文                 |                               | •              |              |
|                                  |                  |                                 |                      |                               |                | Q 検索         |
|                                  |                  |                                 |                      |                               |                |              |
| 検索結果:1件                          |                  |                                 |                      |                               |                |              |
| No<br>No<br>路柄<br>通貨<br>赤黒<br>強制 | 銘柄名<br>市場        | 売<br>取<br>済<br>済<br>武<br>済<br>武 | 受注番号<br>注文状況<br>約定状況 | 注文単価<br>注文数里<br>約定数里<br>最終精算金 | 額              | 特定口座<br>預り売買 |
| 1<br>1<br>道<br>二<br>道            | アップル<br>アメリカ     | 夏武                              | 01546<br>注文業付<br>未出業 | 0(USD)                        | 140<br>10<br>0 | 特定源徵         |
|                                  | I                |                                 | 4                    |                               |                | •            |

4、「FROM 外証注文出来明細検索 詳細(株式)(約定明細情報)」画面が表示されます。

| ⊘ 合計約定明細件数 | 0件該当しました。(WAFN2N0017) |        |             |  |  |  |
|------------|-----------------------|--------|-------------|--|--|--|
|            |                       |        |             |  |  |  |
| 扱者         | 400                   | 特定口座   | 特定口座 (源泉徴収) |  |  |  |
|            |                       |        |             |  |  |  |
| No         | 1                     | 受注番号   | 01546       |  |  |  |
| 注文状況       | 注文受付                  | 約定状況   | 未出来         |  |  |  |
| 売買         | Ę                     | 取引     | 委託          |  |  |  |
| 決済         | 外決                    | 電出     |             |  |  |  |
| 赤黒         |                       | 強制     | 通常          |  |  |  |
| 銘柄         | B0922                 | 通貨     | USD         |  |  |  |
| 銘柄名        | アップル                  |        |             |  |  |  |
| 市場         | アメリカ                  | 注文単価   | 140         |  |  |  |
| 注文数量       | 10                    | 注文残数量  | 10          |  |  |  |
| 出来数量       | 0                     | 約定数量   | 0           |  |  |  |
| チャネル       |                       | 有効期限   | 当日中         |  |  |  |
| 取次注文       |                       | 分類コード  | 未約定         |  |  |  |
| 引合済        |                       | 預り売買区分 |             |  |  |  |
| ブローカー      |                       | 勧誘区分   | 勧誘あり        |  |  |  |
| 受注方法       | 電話他                   | 証券受渡   | 当社保管        |  |  |  |
| 資金性格       | 余裕資金等                 | 目論見書   |             |  |  |  |
| 金銭受渡       | 当社                    | 受注日時   | 09/24 15:23 |  |  |  |
|            |                       |        |             |  |  |  |

## FROM 外証注文出来明細検索 詳細(株式)(約定明細情報)

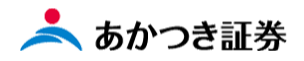

5、「FROM 外証注文出来明細検索 詳細(株式)(約定明細情報)」画面を下までスクロールを行います。「注文出 来履歴」のタブをクリックします。「注文取消」ボタンをクリックします。

| 件数: | 1件          |      |              |           |                        |
|-----|-------------|------|--------------|-----------|------------------------|
| No  | 受付日時        | 履歴内訳 | チャネル<br>出来時刻 | 数量<br>単価  | 備考<br>送信日時 送信者         |
| 1   | 09/24 15:23 | 新規注文 |              | 10<br>140 | 09/24 15:23 C65-CKC65E |

6、「FSKC 外株注文取消確認」画面が表示されます。下段のサインスキップ欄に√を入れ、「注文取消」ボタン をクリックします。

| 部店 - 口座番号    |             |           |              |  |  |  |  |
|--------------|-------------|-----------|--------------|--|--|--|--|
| 00+TF-47     | C65 - 52931 | 顧客名       | 代々木 太郎       |  |  |  |  |
| \$10 ft/1-74 | アップル        |           |              |  |  |  |  |
| 銘柄コード        | B0922       |           |              |  |  |  |  |
| 売買区分         | 買注文         | 注文数里      | 10           |  |  |  |  |
| 注文単価         | 140         | 決済通貨区分    | 外決           |  |  |  |  |
| 証券受渡方法       | 当社保管        | 取引        | 委託           |  |  |  |  |
| 有効期限         | 当日中         |           |              |  |  |  |  |
| 電出済区分        | 通常発注        | 引合済区分     |              |  |  |  |  |
| 現地受渡日        |             | 国内受渡日     |              |  |  |  |  |
| 一口注文番号       |             | 金銭受渡方法    | 当社           |  |  |  |  |
| 発注日時         | 09/24 15:23 | 受注日時      | 09/24 15:23  |  |  |  |  |
| 為替区分         | -#3         | 約定為替レート   |              |  |  |  |  |
| 引合番号         |             | 為替基準レート   |              |  |  |  |  |
| 為替スプレッド      |             | 為替COM率    |              |  |  |  |  |
| 手数料パターン      |             | 手数料掛目率    |              |  |  |  |  |
| ベイシスポイント     |             | 国内手数料     |              |  |  |  |  |
| 手数料下限        |             | 手数料上限     |              |  |  |  |  |
| 現在の注文出来状況    |             | 注文時概算精算金額 | 1,412.3(USD) |  |  |  |  |
| 受注番号         | 01546       | 電出済区分(取消) | •            |  |  |  |  |
| 取消受注日        | MMDD        | 取消受注時刻    | ННММ         |  |  |  |  |
| 取消受注者        |             | 取消注文チャネル  | 営業店▼         |  |  |  |  |
| サインスキップ      | ✓ スキップ      |           |              |  |  |  |  |

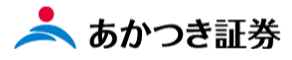

7、取消結果画面に遷移します。

| © \$\$\$\$\$ \$U/2° (WAFNZNUUU2) |              |           |              |  |  |  |  |
|----------------------------------|--------------|-----------|--------------|--|--|--|--|
| 取消を受付けました                        |              |           |              |  |  |  |  |
| 部店一口座番号                          | C65 - 52931  | 顧客名       | 代々木 太郎       |  |  |  |  |
| 銘柄名                              | <i>ア</i> ップル |           |              |  |  |  |  |
| 銘柄コード                            | 80922        |           |              |  |  |  |  |
| 売買区分                             | 買注文          | 注文数量      | 10           |  |  |  |  |
| 注文単価                             | 140          | 決済通貨区分    | 外決           |  |  |  |  |
| 証券受渡方法                           | 当社保管         | 取引        | 秀式<br>安北     |  |  |  |  |
| 有効期限                             | 当日中          |           |              |  |  |  |  |
| 電出済区分                            | 通常発注         | 引合済区分     |              |  |  |  |  |
| 現地受渡日                            |              | 国内受渡日     |              |  |  |  |  |
| 一口注文番号                           |              | 金銭受渡方法    | 当社           |  |  |  |  |
| 発注日時                             | 09/24 15:23  | 受注日時      | 09/24 15:23  |  |  |  |  |
| 為替区分                             | <b>一</b> 般   | 約定為替レート   |              |  |  |  |  |
| 引合番号                             |              | 為替基準レート   |              |  |  |  |  |
| 為替スプレッド                          |              | 為替COM率    |              |  |  |  |  |
| 手数料パターン                          |              | 手数料掛目率    |              |  |  |  |  |
| ベイシスポイント                         |              | 国内手数料     |              |  |  |  |  |
| 手数料下限                            |              | 手数料上限     |              |  |  |  |  |
| 現在の注文出来状況                        |              | 注文時概算精算金額 | 1,412.3(USD) |  |  |  |  |
| 受注册号                             | 01546        | 電出済区分(取消) | 通常発注         |  |  |  |  |
| 取消受注日                            |              | 取消受注時刻    |              |  |  |  |  |
| 取消受注者                            |              | 取消注文チャネル  | 営業店          |  |  |  |  |
| サインスキップ                          | ✓ スキップ       |           |              |  |  |  |  |

8、注文取消結果は、「注文照会」画面より確認します。

| あかつき証券 IFAポータル Top × 展 照会編集一覧(頂り証券) | × +                     |                           | • - • × |
|-------------------------------------|-------------------------|---------------------------|---------|
| ← → C (i)                           |                         |                           | x 🛪 🛎 E |
|                                     | mere                    |                           |         |
|                                     | ◎三 お客様情報 +              |                           |         |
|                                     | 000 <sup>II</sup> III - | 注文入力 〉 店頭/谷集・売出枠 〉 注文版会 〉 |         |
|                                     | 国内株式 >                  |                           |         |
|                                     | 国内投信 >                  | - 仮計算 > 海外休日 > 棒時刻 >      |         |
|                                     | 外貨建MMF >                |                           |         |
|                                     | 外国株式 >                  | 注文人力規制許可 〉                |         |
|                                     | 外国信券 >                  |                           |         |
|                                     | 関連情報 >                  |                           |         |
|                                     | 受入済確認書                  |                           |         |
|                                     | (名) ご案内終了 +             |                           |         |
|                                     |                         |                           |         |
|                                     |                         |                           |         |
|                                     |                         |                           |         |
|                                     |                         |                           |         |
|                                     |                         |                           |         |
|                                     |                         |                           |         |
|                                     |                         |                           |         |
|                                     |                         |                           |         |
|                                     |                         |                           |         |
|                                     |                         |                           |         |

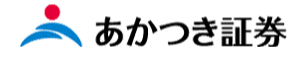

9、検索画面が表示されますので、検索条件を入力し、「検索」ボタンをクリックします。

| FROM 外証   | 注文出来明細検索(株式    | ()     |            |
|-----------|----------------|--------|------------|
|           |                |        |            |
| 検索条件      |                |        | -          |
| 商品        | 株式             |        |            |
| 当日/過日 🔌 🦔 |                |        |            |
| 取引 必須     | ✓ 委託 ✓ 店頭 ✓ 募集 | 5自     |            |
| 受注册号      |                | 銘柄コード  |            |
| 市場        | ALL 🔻          | 出来状況   | ALL 💌      |
| 注文状態      | •              | 取消状態   | <b>•</b>   |
| 訂正状態      | ALL            | 注文チャネル | ALL 🔻      |
| 受注日       | <u>///</u>     | 送信日    | <u>///</u> |
| 約定日       | <u>/</u> ///   | 為替区分   | ALL 🔻      |
| 市場直結区分    | ALL 💌          | 取次注文   | <b></b>    |
|           |                |        | クリア Q 検索   |

10、画面下段に検索結果が表示されます。注文状況欄にて「取消済」となっていることを確認します。

| Ø 合計      | 1件該当しる             | ました。(WAF | N2N0014) |                      |                      |                                                |
|-----------|--------------------|----------|----------|----------------------|----------------------|------------------------------------------------|
| 検索条<br>商品 | 华                  | 株式       |          |                      |                      | -                                              |
| 当日/遥      | 1 必須               |          | 通日       |                      |                      |                                                |
| 取引        | 必須                 | 🖌 委託     | ✓ 店頭     | ✓ 募集                 | 5ê                   |                                                |
| 受注番       |                    |          |          |                      | 銘柄コード                |                                                |
| 市場        |                    | ALL      | •        |                      | 出来状况                 | ALL 🔻                                          |
| 注文状       | ٤.                 | ALL      | •        |                      | 取消状態                 | ALL 🔻                                          |
| 訂正状態      | ٤.                 | ALL      | •        |                      | 注文チャネル               | ALL 🔻                                          |
| 受注日       |                    |          | 0        | ワア                   | 送信日                  | 277                                            |
| 約定日       |                    |          | 0        | ワア                   | 為替区分                 | ALL 🔻                                          |
| 市場直線      | 結区分                | ALL      | •        |                      | 取次注文                 | •                                              |
|           |                    |          |          |                      |                      | クリア Q 検索                                       |
|           |                    |          |          |                      |                      |                                                |
| 検索結果      | :1件                |          |          |                      |                      | _                                              |
| No        | 銘柄<br>通赤<br>強制     | ŝi<br>i  | 湖名<br>市場 | 売買<br>取引<br>決済<br>電出 | 受注番号<br>注文状況<br>約定状況 | 注文単価<br>注文数量<br>新定辺座<br>預り売買<br>約定数理<br>最終精育金額 |
| 1         | B0922<br>USD<br>通常 | アップル     |          | 夏新                   | 01546<br>取消済<br>未出来  | 140<br>10<br>0(USD)                            |
|           |                    | 11111    |          |                      | 4                    |                                                |